The Official Guide to Preparing List Submissions via

## **Microsoft Works**

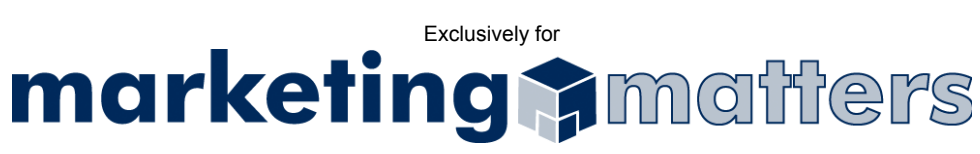

- 1. Open the File you wish to export
- 2. From the File drop-down menu, choose File > Export > Other Address Book
- 3. Select Text File (Comma Separated Values) and click Export (see Figure 1)

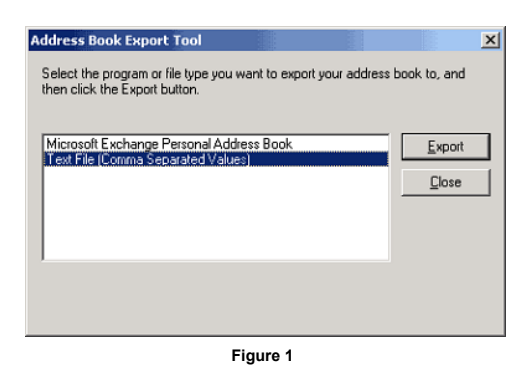

4. Please name your file using the following naming convention: Order#\_Clientname\_List.csv

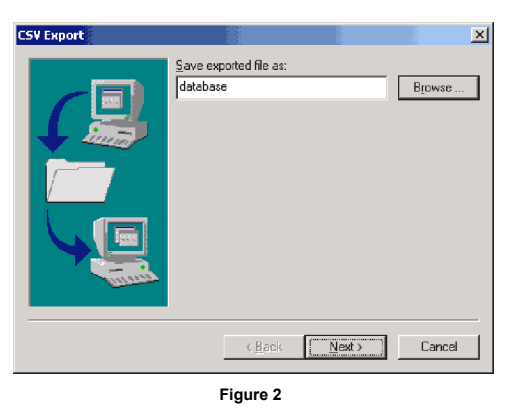

5. From the Save as type drop-down, choose Comma Separated Values (see Figure 3)

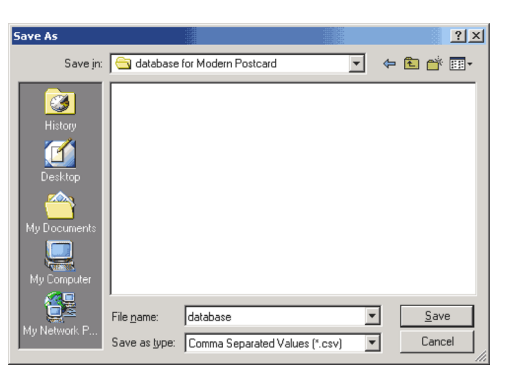

Figure 3

6. Click Save

 Email your file, as an attachment, to <u>list@mymarketingmatters.com</u>.
Note: Please use the following naming convention when submitting your file: Order#\_Clientname\_List.csv